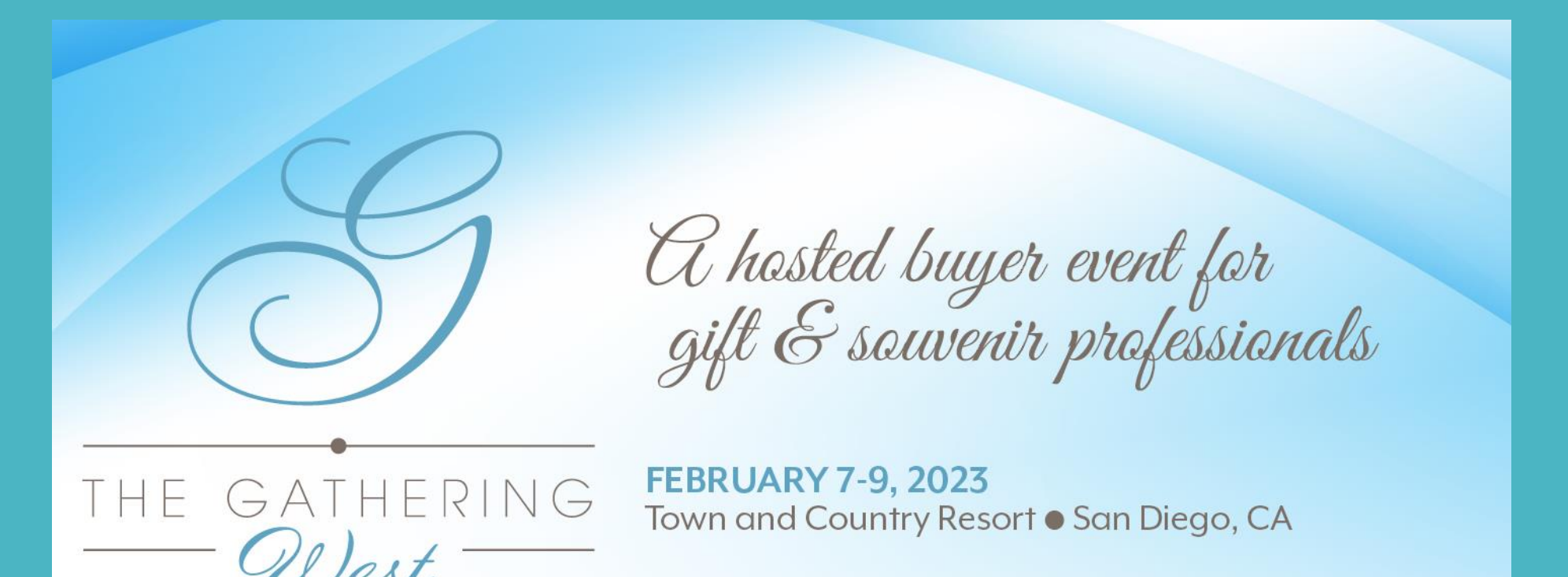

# Mobile App Guide

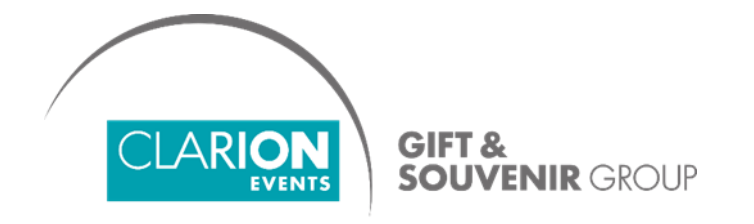

https://www.thegatheringevent.com/west

## SUMMARY

Login, page 3-5

Editing your Profile, page 6

Event Agenda, page 7

Exhibitor List, page 8 (for Buyers)

Attendee List, page 9 (for Exhibitors)

Lead Details / Notes, page 10 (for Exhibitors)

Your Schedule, page 11

**Requesting / Accepting a Meeting**, page 12

Rate Your Meeting, page 13

#### LOGIN

• You'll start by creating your profile via an email sent from The Gathering team (<u>noreply@meetingportal.clarionevents.com</u>) with the subject:

Download The Gathering West 2023 mobile app today!

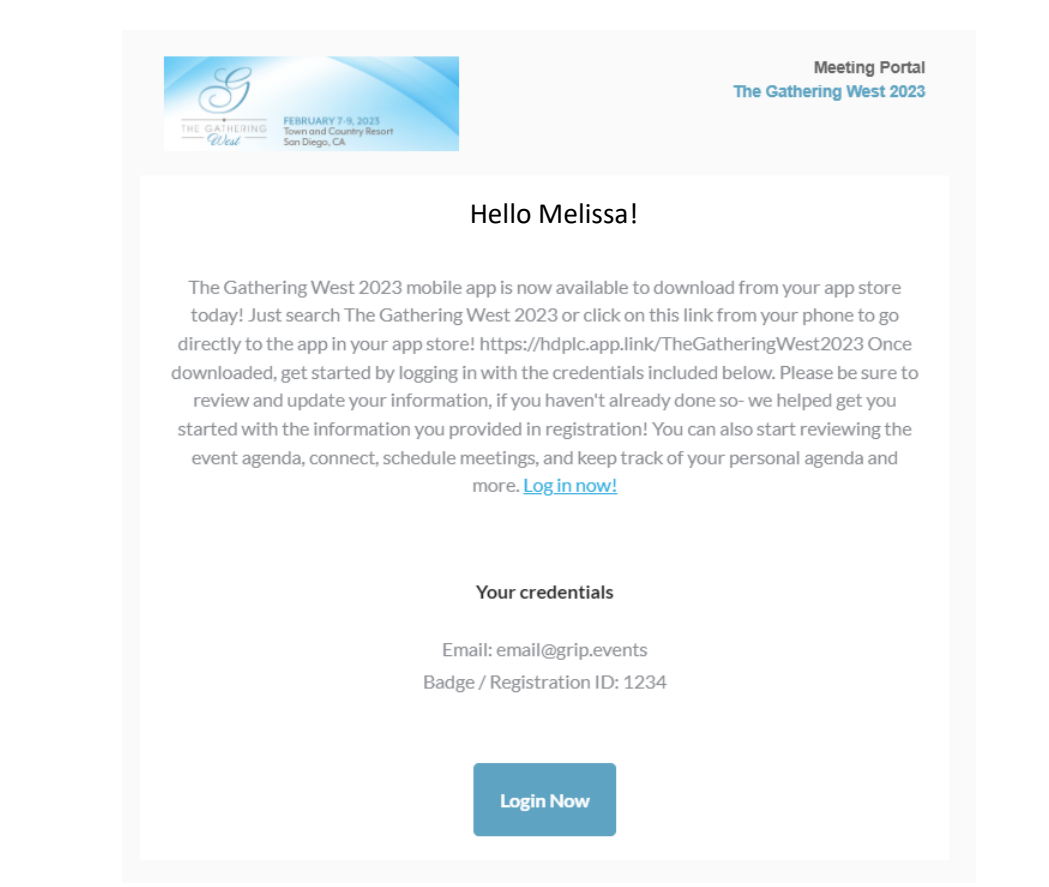

If you don't see this email in your inbox, please check your spam or contact the Gathering team.

#### LOGIN

• Navigate to the mobile app and click "Login" to access the mobile app.

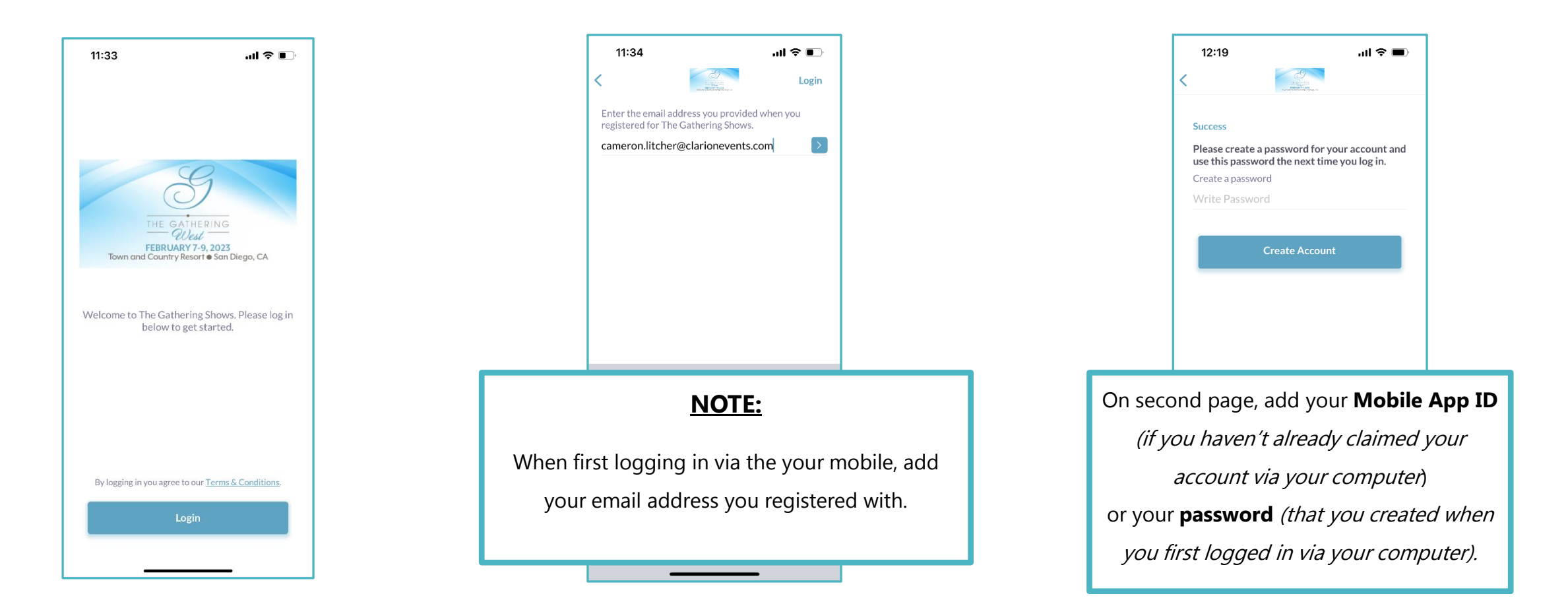

For questions on logging into the Mobile App, please contact Cameron at cameron.litcher@clarionevents.com

#### LOGIN, part 2

• Once you are in the app, it will ask you to confirm any onboarding question selections

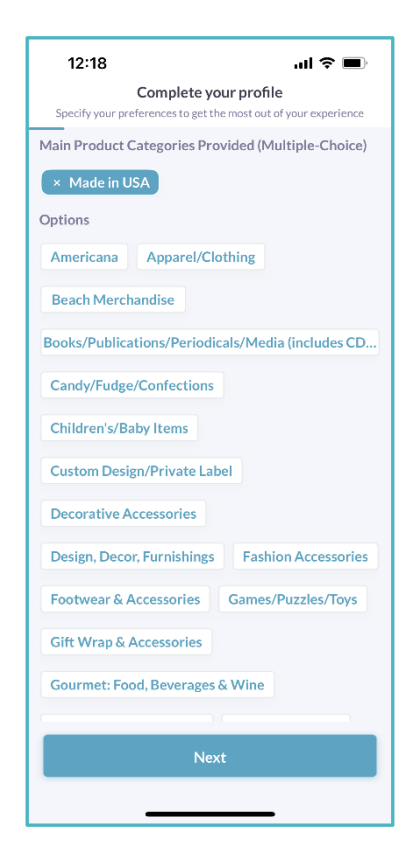

For questions on logging into the Mobile App, please contact Cameron at cameron.litcher@clarionevents.com

#### EDITING YOUR PROFILE

To edit your profile, either click the Top LEFT corner icon OR go to the 'More' tab and click on your name at the top of the app.

- You can edit your profile page at any point before, during, and after the show while the app is active
- Click on the profile icon to upload a headshot

#### NOTE:

You are not able to search your own profile in the mobile app.

| 12:30                              |                                 | <b>''II 🕹 </b> |
|------------------------------------|---------------------------------|----------------|
| <                                  | My Profile                      |                |
|                                    | Cameron Litcher<br>Chicago, IL  |                |
| Recommenda                         | ation Preferences               |                |
| Change Net                         | working Preferences             | >              |
| Contact Deta                       | ils & Visibility Settings       | ?              |
| Contact det                        | ails                            | Private >      |
| Profile Detai                      | s                               |                |
| First name<br>Cameron              |                                 |                |
| Last name<br>Litcher               |                                 |                |
| Headline<br>Sr. Audience<br>Events | Engagement Coordinator a        | at Clarion     |
| (Most Recent) Job<br>Sr. Audience  | Title<br>Engagement Coordinator |                |
| (Most Recent) Com<br>Clarion Even  | pany<br>ts                      |                |
| Location                           |                                 |                |
|                                    |                                 |                |

### **EVENT AGENDA**

- You can filter the event agenda based on the tracks you are interested in and easily add those to your schedule by clicking the 'Calendar' button on the right
- You can click into a session to learn more about the program content
- You can also view the location to where the session is being held on the main agenda page or by clicking into the session for more info

| 12:3                   | 1                                                   |                    | ul é                 | ,<br>, |
|------------------------|-----------------------------------------------------|--------------------|----------------------|--------|
|                        | My Schedul                                          | e Eve              | nt Agenda            |        |
|                        | iny senedul                                         | LVE                | ne Agenda            |        |
| +                      | Filters                                             |                    | Q Search             |        |
| 05                     | 06                                                  | 07                 | 08                   | 09     |
| SUN                    | MON                                                 | TUE                | WED                  | THU    |
| Upcomin                | ıg                                                  |                    |                      |        |
| 09:00                  | Vendor Set                                          | Up &               |                      |        |
| am<br>04:00            | © Golden State                                      | n<br>Ballroom •    |                      |        |
| pm                     | Registration                                        |                    |                      |        |
| 06:00                  | Buyer Regi                                          | stration           |                      |        |
| pm<br>09:00            | Golden State<br>Registration                        | e Ballroom •       |                      |        |
| pm                     |                                                     |                    |                      |        |
| 06:30                  | Buyers Onl                                          | y Preview          |                      |        |
| pm<br>09:00            | Golden State<br>Evening Even                        | e Ballroom •<br>nt |                      |        |
| pm                     |                                                     |                    |                      |        |
| 07:00                  | Welcome C                                           | Cocktail           |                      |        |
| рт<br>10:00            | <ul> <li>Reception</li> <li>Golden State</li> </ul> | e Ballroom •       |                      |        |
| pm                     | Evening Ever                                        | nt                 |                      |        |
|                        |                                                     |                    |                      |        |
| $\langle \sim \rangle$ |                                                     |                    | $\bigcap$            | _      |
| Home                   | Chats                                               | Schedule           | دےے<br>Notifications | More   |
|                        | _                                                   |                    | _                    |        |

Clear

#### EXHIBITOR LIST (For Buyers)

| 1.5.                     | 1.5                                   |                       |    |
|--------------------------|---------------------------------------|-----------------------|----|
| 12.4                     | 43                                    | 111.3                 |    |
| < (                      | Contemporal Search Exhibitors         |                       |    |
|                          | <b>፰</b> Filters                      | î↓ Sort: Na           | me |
| в                        |                                       |                       |    |
| Ø                        | BICAST INC.<br>American craftsmansh   | ip at souvenir prices | >  |
| ВХС                      | Boxercraft<br>Your life. Your spirit. |                       | >  |
| С                        |                                       |                       |    |
|                          | CALIFORNIA SCE                        | NE                    | >  |
| camp <mark>david.</mark> | CAMP DAVID                            |                       | >  |
| the lespedies, ac        | CHARLES PRODU                         | JCTS                  | >  |
| S.<br>dur                | CLARION EVENT                         | S                     | >  |
|                          | CLOUD COUTUR                          | E PRIVATE LABEL       | >  |
|                          |                                       |                       |    |

- You can filter the exhibitor list with
  - Main Product Categories Provided : your main categories
- You can learn more about a company by clicking into the profile

| $\leftarrow$                                  | Manage Filters              | ⊗Clear |  |  |
|-----------------------------------------------|-----------------------------|--------|--|--|
| Loca                                          | tion                        | Any >  |  |  |
| Com                                           | pany Name                   | Any >  |  |  |
| Job T                                         | ītle                        | Any >  |  |  |
| Industry Any >                                |                             |        |  |  |
| Status Any >                                  |                             |        |  |  |
| Main Product Categories Provided 2 Selected 🗸 |                             |        |  |  |
| Q S                                           | earch                       | Cancel |  |  |
|                                               | Children's/baby Items       |        |  |  |
|                                               | Custom Design/private Label |        |  |  |
|                                               | Apparel/clothing            |        |  |  |
|                                               | Beach Merchandise           |        |  |  |
| Show Results                                  |                             |        |  |  |

#### BUYERS LIST (For Exhibitors)

- Just like for the exhibitors, you can filter for the attendee list as well:
  - Main Product Categories Interested : the main categories
- You can click into any attendee profile:
  - Learn more about them
  - Interest them
  - Request to chat
  - Send a meeting request
  - See if you have previously met in the past

|               | 12:39                                                                  | all 💎 💻                                                                                                    |
|---------------|------------------------------------------------------------------------|----------------------------------------------------------------------------------------------------|
| ⊗ Clear       | < Ashley                                                               | / Roina                                                                                                    |
| Any >         | Ashley Roina                                                           | a                                                                                                    |
| Any >         | Duyer                                                                  |                                                                                                    |
| Any >         | 🛱 Chat 💾 Re                                                            | quest a meeting                                                                                                    |
| Any >         | Profile Details                                                        | Lead Details                                                                                                    |
| Any >         | Meetings                                                               |                                                                                                    |
|               | October 18 Past                                                        |                                                                                                    |
| 2 Selected $$ | 08:30 am - 09:00 am                                                    |                                                                                                    |
| Canaal        | CLARION EVENTS (30 mins)                                               |                                                                                                    |
| Cancel        | October 18 Past                                                        |                                                                                                    |
|               | 01:30 pm - 02:30 pm                                                    |                                                                                                    |
|               | O CLARION EVENTS (60 mins)                                             |                                                                                                    |
|               | February 9 Accepted                                                    |                                                                                                    |
|               | 08:30 am - 10:00 am                                                    |                                                                                                    |
|               | O CLARION EVENTS (90 min)                                              |                                                                                                    |
|               | Based on your connection with                                          | Astheting Manager at                                                                                                    |
|               |                                                                        | ected                                                                                                    |
|               |                                                                        |                                                                                                    |
|               | Clear   Any >   Any >   Any >   Any >   Any >   Any >   Any >   Cancel | Image: Clear   Any >   Any >   Any >   Any >   Any >   Any >   Any >   Any >   Profile Details   Meetings   October 18   October 18   October 18   Past   03:30 am - 09:00 am   Image: October 18   Image: October 18   Image: Octobe |

#### LEAD DETAILS / NOTES (for Exhibitors)

- Once you have 'Shown Interest' or have made a connection with someone, you are able to take notes in the 'Lead Details' section for that person.
  - **Pre-Plan:** add questions that you would like to ask at the meeting, so you don't forget!
  - Take Notes: take notes while at your meeting or directly after while it's fresh in your mind so you know what happened at your meeting in a convenient spot!
  - Rate Your Potential Lead: you can now rate your lead on a 5-star system as a quick visual reminder; you can update this as you get to know your lead more

| 12:40                     | <b>.</b> II.                         |
|---------------------------|--------------------------------------|
| <                         | Ashley Roina                         |
| 🟳 Chat                    | Request a meeting                    |
| Profile Details           | Lead Details                         |
| Score                     |                                      |
| Rate the potential of thi | s lead with your team                |
| $\star \star \star$       | * *                                  |
| Notes are only shared v   | with your teammates, not the lead    |
| Cameron Litcher           | r 12:39 PM, Jan 5 🚦                  |
| Waiting on custom d       | esign, order to be placed **/**/**** |
| Cameron Litcher           | r 12:39 PM, Jan 5 :                  |
| Changed the lead sco      | pre to 🖕 5                           |
|                           | Connected                            |
|                           |                                      |

#### YOUR SCHEDULE

**Great News!** You'll be able to access your personal The Gathering Schedule of Events and Meeting Schedule via The Gathering West 2023 Show App!

This section of the app will include:

- Your Accepted Meetings
- Your Pending Meetings- received or sent
- Our Schedule of Events
  - You can add any session to you personal calendar
- Your Full Schedule (all meetings and sessions) from the Schedule Tab at the bottom of the app

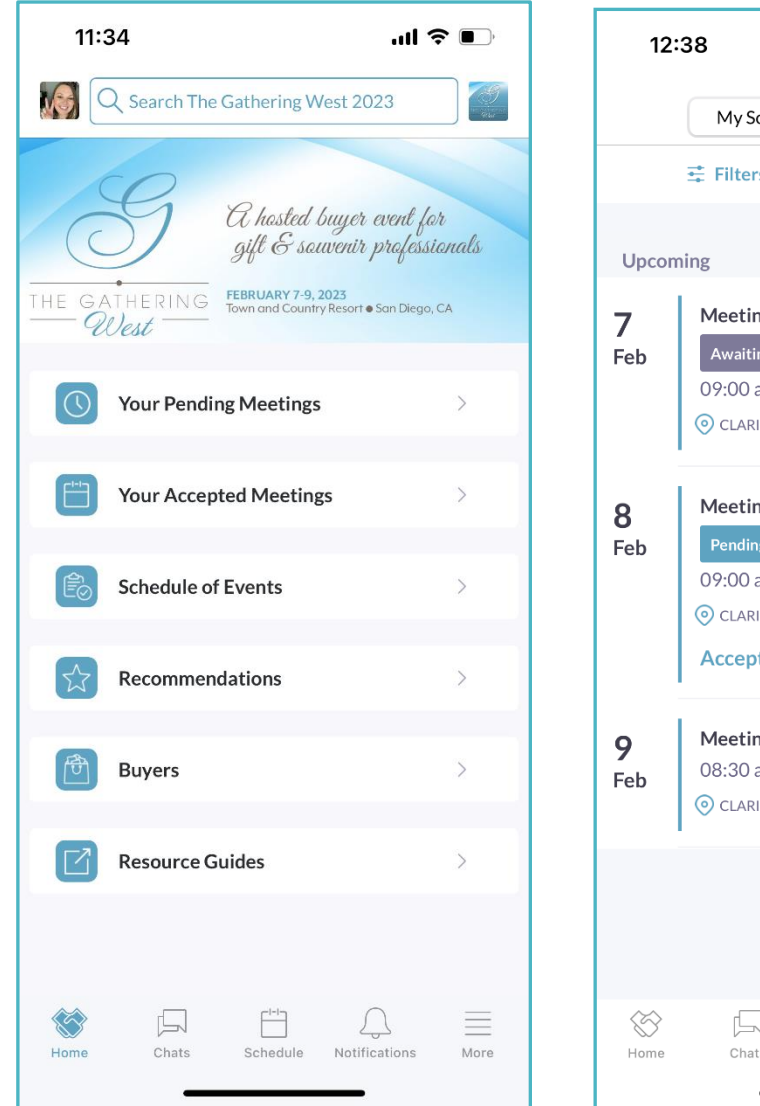

| 12:38           |                                                                                    | al 🗢 🗩                          |         |
|-----------------|------------------------------------------------------------------------------------|---------------------------------|---------|
|                 | My Schedule                                                                        | Event Agenda                    |         |
|                 | 럎 Filters 3                                                                        | 🛞 Clear F                       | ilters  |
| Upcon           | ning                                                                               |                                 |         |
| <b>7</b><br>Feb | Meeting: Aaron B<br>Awaiting response<br>09:00 am - 10:00 a<br>© CLARION EVENTS (6 | uyer 🗸<br>am<br>.0 min)         |         |
| <b>8</b><br>Feb | Meeting: Abby Bu<br>Pending<br>09:00 am - 10:30 a<br>© CLARION EVENTS (S<br>Accept | <b>iyer √</b><br>am<br>™min)    | Decline |
| <b>9</b><br>Feb | Meeting: Ashley R<br>08:30 am - 10:00<br>CLARION EVENTS (S                         | <b>Roina √</b><br>am<br>º0 min) |         |
|                 |                                                                                    |                                 |         |
| Home            | Chats Sche                                                                         | dule Notifications              | More    |

### REQUESTING / ACCEPTING MEETINGS

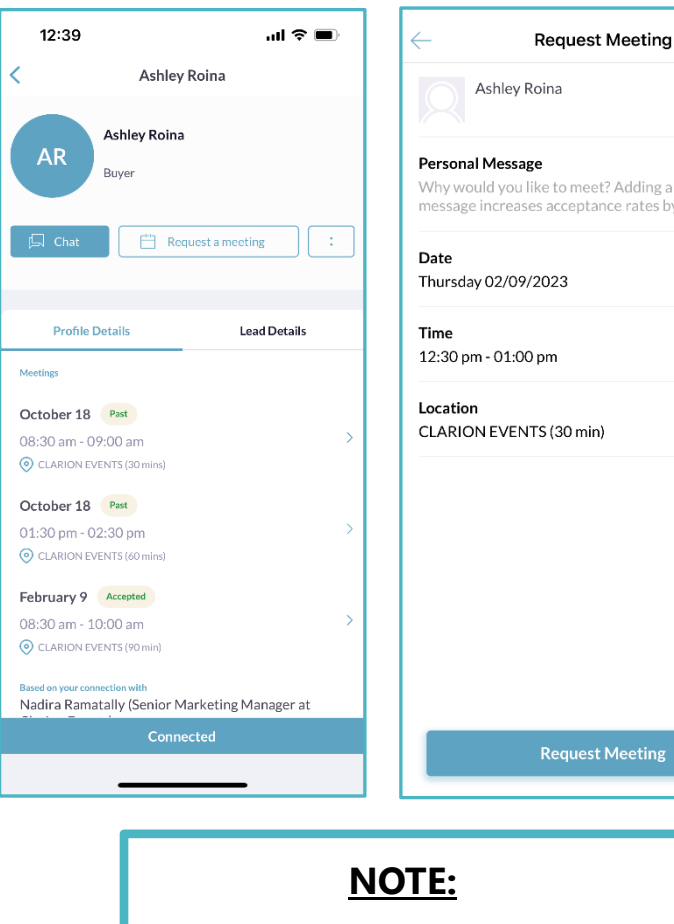

 Personal Message

 Why would you like to meet? Adding a personal

 message increases acceptance rates by 30%

 Date

 Thursday 02/09/2023

 Time

 12:30 pm - 01:00 pm

 Location

 CLARION EVENTS (30 min)

 Output

 Personal Message

 YOU.

 YOU.

 Time

 12:30 pm - 01:00 pm

 Location

 CLARION EVENTS (30 min)

 Select

 YPer

 message

<u>NOTE:</u> <u>When sending a meeting</u> <u>request, be sure to include a</u> <u>meeting location in the</u> Personal Message!

- Regularly check the app to send meeting requests and accept any meetings sent to
  - Request a Meeting: click on a profile you would like to meet with, click 'Request a Meeting', and select the time/date/location.
  - Accepting a Meeting: go to 'Your Schedule', filter 'Pending' meetings, and accept/reschedule any meetings sent to you!
- For Buyers: when requesting a meeting, you must click onto an Exhibitor
   Representatives page from the company you would like to meet with!

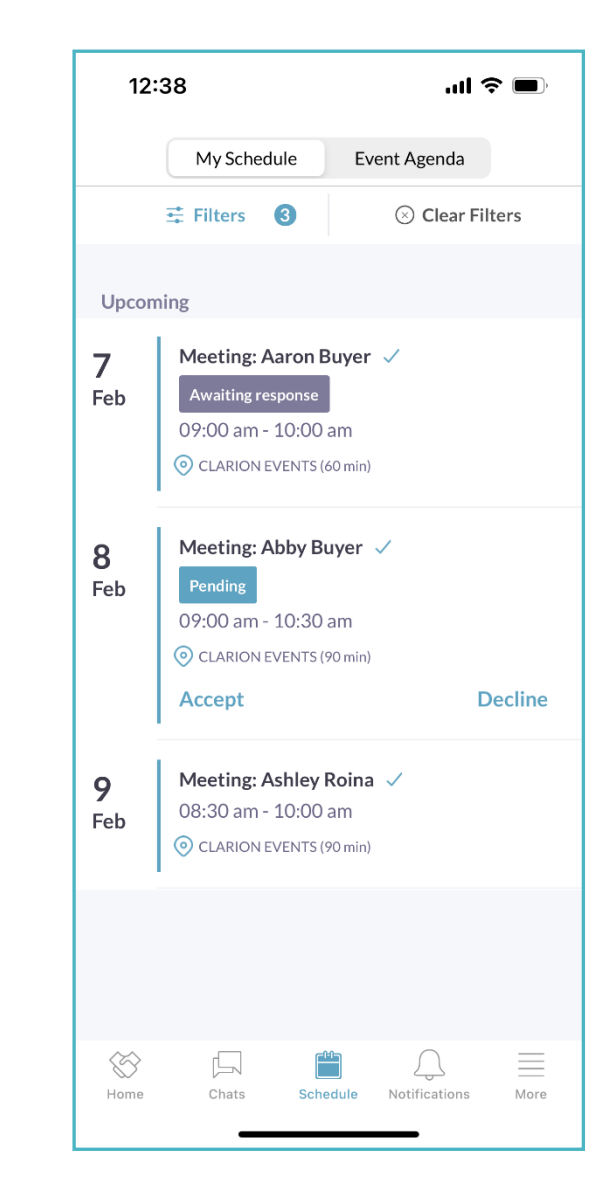

#### **Rating Your Meeting**

**Great News!** You can rate your meeting(s) after it has concluded.

- Click into the meeting that just occurred (It will say Past on the meeting)
- You have the option to choose Good, Bad, or Didn't Happen
- Each response will have an additional comments to choose from

| Ashley Roina   Ashley Roina   Ashley Roina   Buyer   Chat   Request a meeting   Chat   Request a meeting   Image: Chat   Lead Details   Meetings   October 18   Details   State of the second of the second o                                                                                                    |                                                                                                  | all 😤 💻                                                                       |  |
|----------------------------------------------------------------------------------------------------|--------------------------------------------------------------------------------------------------|-------------------------------------------------------------------------------|--|
| Ashley Roina   Buyer   Chat   Request a meeting   Profile Details   Lead Details   Meetings   October 18   Profile Tetails   Meetings   Si 30 am - 09:00 am                                                                                                    |                                                                                                  |                                                                               |  |
| AR   Buyer   Chat   Profile Details   Lead Details   October 18   Past   08:30 am - 09:00 am                                                                                                    | How would you rate your meeting?<br>Ratings are private and collected to improve your experience |                                                                               |  |
| Chat  Request a meeting    Profile Details Lead Details   Meetings  October 18 Past    08:30 am - 09:00 am                                                                                                    |                                                                                                  |                                                                               |  |
| Profile Details Lead Details     Meetings   October 18   08:30 am - 09:00 am     Details     Image: Clark of the second second seco | Feedback is Anonymous                                                                            |                                                                               |  |
| Meetings     Image: Clark Details       October 18     Past       08:30 am - 09:00 am     >                                                                                                    | To improve your exper<br>events we kindly ask yo<br>sessions with "Good"                         | ience at this and future<br>ou to anonymously rate<br>', "Didn't Go" or "Bad" |  |
| October 18     Past       08:30 am - 09:00 am                                                                                                    | i 🍐 🖻                                                                                            | 3 👎                                                                           |  |
| October 18 Past O8:30 am - 09:00 am                                                                                                    | Good Didn't H                                                                                    | -lappen Bad                                                                   |  |
| 08:30 am - 09:00 am                                                                                                    | Re-arranged for                                                                                  | a different time                                                              |  |
| CLARION EVENTS (30 mins)                                                                                                    | Immediate bus                                                                                    | siness potential                                                              |  |
| Ashley Roina (Accented)                                                                                                    |                                                                                                  |                                                                               |  |
| October 18 Past                                                                                                    | Great pre                                                                                        | sentation                                                                     |  |
| 01:30 pm - 02:30 pm                                                                                                    | Canaal                                                                                           | Culturait                                                                     |  |
| CLARION EVENTS (60 mins)                                                                                                    | Cancel                                                                                           | Submit                                                                        |  |
| February 9 Accepted                                                                                                    |                                                                                                  |                                                                               |  |
| 08:30 am - 10:00 am >                                                                                                    |                                                                                                  |                                                                               |  |
| ⊙ CLARION EVENTS (90 min)                                                                                                    |                                                                                                  |                                                                               |  |
| Based on your connection with<br>Nadira Ramatally (Senior Marketing Manager at                                                                                                    |                                                                                                  |                                                                               |  |
| Connected                                                                                                    |                                                                                                  |                                                                               |  |
|                                                                                                    |                                                                                                  |                                                                               |  |